# Filing a Corporate Disclosure or Diversity Disclosure Statement

## Filing Preparation:

The Court has created fillable forms for your convenience. If filing both a corporate and diversity disclosure statement, it is the Court's preference that you use the Court's combined Disclosure Statement form.

- FRCP Rule 7.1(a)(1) Corporate Disclosure Statement
- FRCP Rule 7.1 Combined Disclosure Statement
- FRCP Rule 7.1(a)(2) Diversity Disclosure Statement

#### Federal Rules

Before filing, please review the following rules:

- Federal Rules of Civil Procedure, Rule 7.1(a)(1) Disclosure Statement
- Federal Rules of Civil Procedure, Rule 7.1(a)(2) Diversity Statement

#### Important Notes:

- Corporate Disclosure and Diversity Disclosure statements may be filed separately or combined.
- To prevent avoidable case delays and judge conflicts, all entities and individuals listed in the disclosure must be entered into CM/ECF when filing a Corporate Disclosure Statement.
- If a Corporate Disclosure Statement is not filed, the Court will docket a Notice to Filer and will impose a filing deadline.

### Filing Instructions:

- 1. Go to Civil > Other Documents
- 2. Select **Disclosure Statement (pursuant to Rule 7.1(a))** then select **Next.**

| Other Documents                                |        |                                                |   |
|------------------------------------------------|--------|------------------------------------------------|---|
| Available Events (click to select an event)    |        | Selected Event                                 |   |
| Affidavit                                      | ^      | Disclosure Statement (pursuant to Rule 7.1(a)) | ^ |
| Amended Document (NOT Motion)                  |        |                                                |   |
| Amicus Curiae Appearance                       |        |                                                |   |
| Appendix                                       |        |                                                |   |
| Application for Writ of Garnishment            |        |                                                |   |
| Attachments                                    |        |                                                |   |
| Bill of Costs                                  |        |                                                |   |
| Brief                                          |        |                                                |   |
| Conference Statement                           |        |                                                |   |
| Consent to Jurisdiction by US Magistrate Judge |        |                                                |   |
| Corporate Disclosure Statement                 |        |                                                |   |
| Disclaimer                                     |        |                                                |   |
| Disclosure Statement (pursuant to Rule 7.1(a)) |        |                                                |   |
| Fact/Law Summary                               |        |                                                |   |
| Index                                          | $\sim$ |                                                |   |
| Next Clear                                     |        |                                                |   |

- 3. Enter your Case Number.
- 4. Click Next.
- 5. Select the filer (the party you represent), then select Next.

| Pursu    | ant to H | ed.R.Civ.F | 2.7.1(a)(2) in | an action in | which jurisdicti | on is based o  | on diversity  | under 28 U | J.S.C. 1332(a | i), a party of | r intervenor  | must, unless | s the court or | ders otherwise, |
|----------|----------|------------|----------------|--------------|------------------|----------------|---------------|------------|---------------|----------------|---------------|--------------|----------------|-----------------|
| file a ( | disclosu | re stateme | nt. The stater | ient must na | ame and identify | y the citizens | ship of every | individual | l or entity w | hose citizens  | hip is attrib | uted to that | party or Inte  | rvenor.         |
| Next     | Clear    |            |                |              |                  |                |               |            |               |                |               |              |                |                 |

6. Click Next.

7. Select what type of disclosure you're filing. Corporate is checked by default, you can uncheck if not filing a corporate disclosure statement.

| Please select one or more disclosure types. |
|---------------------------------------------|
| Corporate<br>Diversity                      |
| Next Clear                                  |
|                                             |
| Add Corporate Parent and/or Affiliate(s).   |
| Next Clear                                  |
| 8. Click Next.                              |

9. If filing a Corporate Disclosure statement, you will be asked to search for and add the Corporate Parent and/or Affiliate(s). *If only filing a diversity disclosure statement, please proceed to step 13.* 

| Search for a corporate parent or other affiliate  |  |  |  |  |
|---------------------------------------------------|--|--|--|--|
| Last/Business name                                |  |  |  |  |
| Search Clear                                      |  |  |  |  |
| End corporate parent or other affiliate selection |  |  |  |  |

10. If the corporate parent or affiliate already exists in the system, it will appear in the **search results** when the search is performed. If it is not in the system, select **Create new corporate parent or other affiliate**.

Example if party exist:

| Search for a corporate | e parent or other affiliate                    |
|------------------------|------------------------------------------------|
| Last/Business name     |                                                |
| Search Clear           |                                                |
|                        |                                                |
| Corporate parent or o  | ther affiliate search results                  |
| John Doe Corporation ^ |                                                |
|                        |                                                |
|                        |                                                |
|                        |                                                |
| ~                      |                                                |
| Select name from list  | Create new corporate parent or other affiliate |
|                        |                                                |

Example if party does not exist:

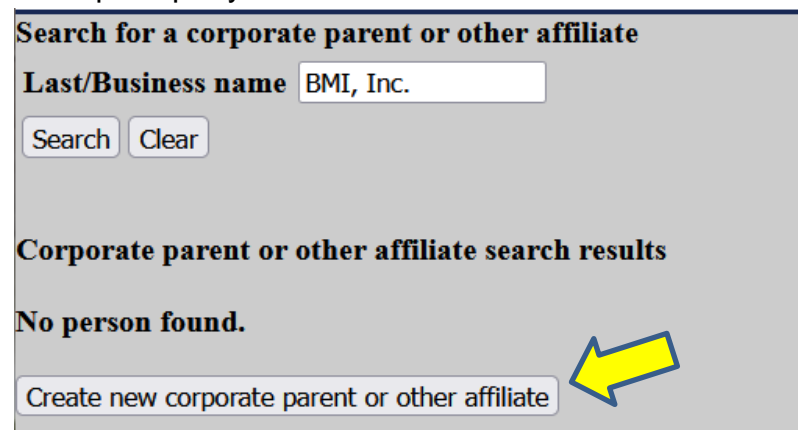

11. The addition type should either be "corporate parent" or "other affiliate". Once a selection has been made, click on **Add corporate parent or other affiliate.** 

| Corporate Parent of  | r Other Affiliate Information     |                      |                                                                                                    |
|----------------------|-----------------------------------|----------------------|----------------------------------------------------------------------------------------------------|
| Last/Business name   | BMI, Inc.                         | First name           |                                                                                                    |
| Middle name          |                                   |                      |                                                                                                    |
| Туре                 | Corporate Parent 🗸                | Start date 9         | 9/20/2024                                                                                          |
| Add corporate parent | or other affiliate Clear Click th | e Add corporate pare | rent or other affiliate button to return to the Corporate parent or other affiliate search screen. |

12. Once all corporate parents and/or affiliates have been added, select **End corporate** parent or affiliate selection.

| Search for a corporate parent or other affiliate |                           |  |  |
|--------------------------------------------------|---------------------------|--|--|
| Last/Business name                               |                           |  |  |
| Search Clear                                     |                           |  |  |
| End corporate parent or                          | other affiliate selection |  |  |

13. Upload the disclosure statement under Main Document, then select Next.

| If filing both a corporate disclosure statement and diversity disclosure statement and you have prepared two separate documents, upload one as the main document and the other as an attachment. |            |             |  |  |
|----------------------------------------------------------------------------------------------------|------------|-------------|--|--|
| Select the PDF document and any at                                                                                                    | tachments. |             |  |  |
| Main Document<br>Browse No file selected.                                                                                                    |            |             |  |  |
| Attachments                                                                                                    | Category   | Description |  |  |
| 1. Browse No file selected.                                                                                                    | · · · · ·  |             |  |  |
| Next Clear                                                                                                    |            |             |  |  |

14. The final docket text will populate based on the type of disclosure statement(s) you selected.